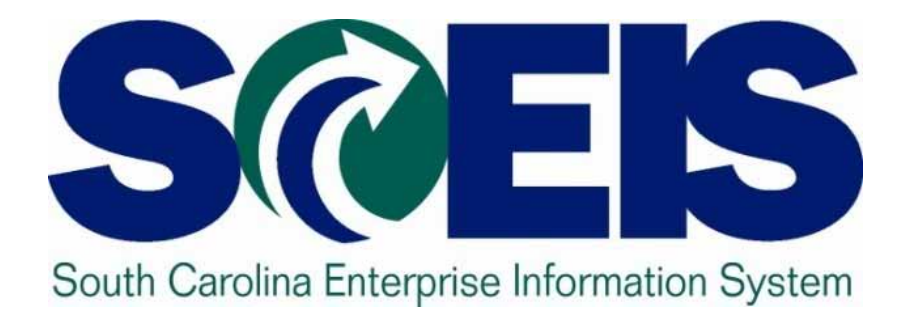

# User Group Meeting Friday, January 27, 2012

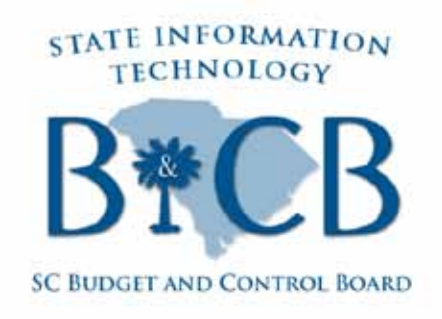

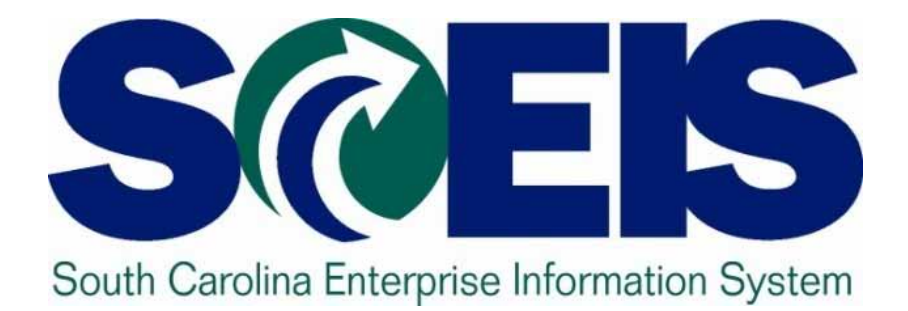

# Welcome John Taylor

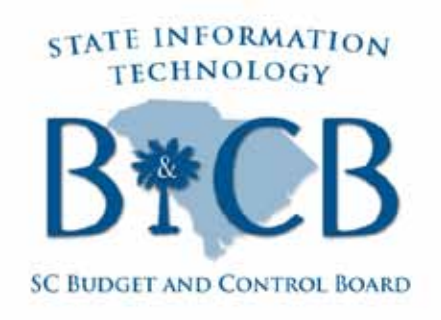

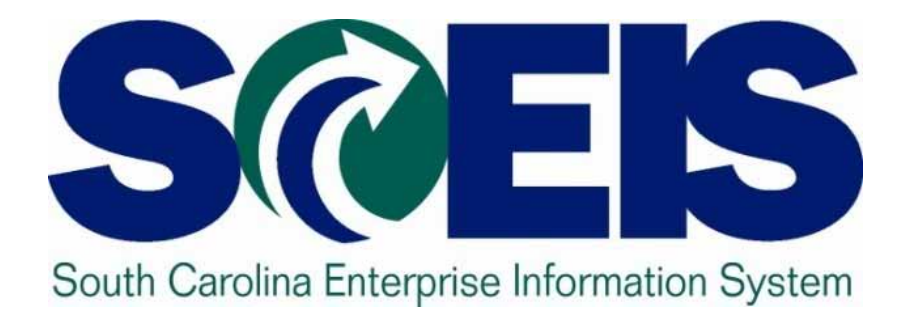

# SCEIS Update Cassandra Alston

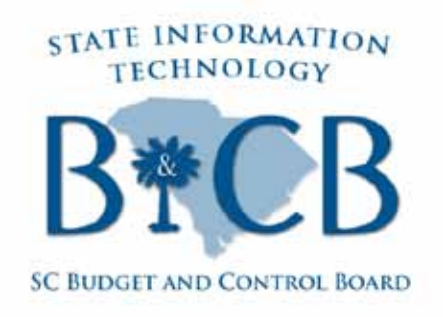

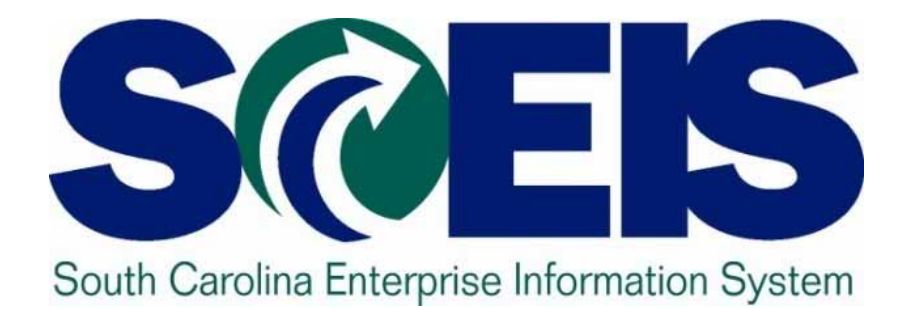

# SCEIS Update: Budget

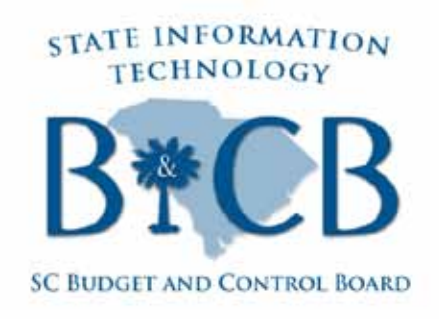

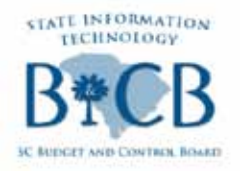

## **SCEIS Cost Overview**

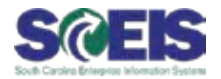

| State          | Modules Implemented                                                                                          | Implementation<br>Timeline                                                                    | Implementation<br>Cost                                                      | Recurring Cost<br>(Yearly)                                                                                                    | Current<br>Staffing<br>(FTE)               | Current<br>Staffing<br>(Consultant) |
|----------------|----------------------------------------------------------------------------------------------------|-----------------------------------------------------------------------------------------------|-----------------------------------------------------------------------------|----------------------------------------------------------------------------------------------------|--------------------------------------------|-------------------------------------|
| Arkansas       | HR/Payroll, Finance, Procurement,<br>Business Warehouse                                                      | 16 months<br>(2001 - 2002)                                                                    | \$57 million                                                                | The \$57M costs include<br>all recurring costs during<br>the 1st two years. They<br>were not able to break<br>down the recurring<br>separately. | 78                                         | 13                                  |
| Mississippi    | Finance, Grants Management,<br>Procurement, Data Warehouse,<br>HR/Payroll                                    | 6 years<br>Phases I & II: 2 yrs &<br>began 2009<br>Phases 3 & 4: 4 yrs<br>and began July 2011 | \$102 million<br>estimate. Protective<br>order prevents full<br>disclosure. | \$68 million over a 5 year<br>period.<br><u>Yearly</u><br>\$5 million; \$5 million;<br>\$7.8 million; \$19 million;<br>\$31million              | 70<br>(Projected up<br>to 70 thru<br>2020) | 7                                   |
| North Carolina | State Controller's Office: HR/Payroll Dept<br>of Transportation: Financials, Project<br>Management           | DOT: 3 years                                                                                  | DOT: \$34 million                                                           | DOT: \$24 million                                                                                                    | Data not<br>available                      | Data not<br>available               |
| Pennsylvania   | HR/Payroll, Finance, Procurement,<br>Enterprise Portal, Business Intelligence,<br>Budget, Plant Maintenance, | 5 years                                                                                       | \$204 million                                                               | \$38,840,000                                                                                                    | 125                                        | as needed                           |
| South Carolina | HR/Payroll, Finance, Procurement,<br>Enterprise Portal, Business Intelligence                                | 7 years                                                                                       | \$83.9 million                                                              | \$14.9 million                                                                                                    | 65                                         | 25                                  |
| Utah           | HR/Payroll, Enterprise Portal                                                                                | 18 months                                                                                     | \$4 million                                                                 | \$1 million                                                                                                    | 5                                          | none reported                       |
|                | DOT - HR/Payroll, Financials,<br>Procurement, Plant Maintenance,                                             | 10 11                                                                                         | 445 400 JUL                                                                 | \$680,000 annually for<br>SAP maintenance plus 5<br>year maintenance<br>contract with ACS at                                                    | 47                                         |                                     |
| Washington     | Business Warehouse, Enterprise Portal<br>HR/Payroll                                                          | 18 months<br>5 years                                                                          | \$15-\$20 million<br>\$70 million                                           | \$16.7 million<br>\$18 million                                                                                                    | 71                                         | 8                                   |

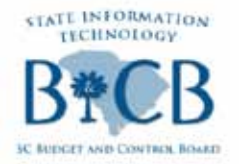

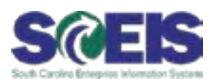

### **@ Amount Requested:** \$ 17,405,977.00

@ Amount Received: \$ 9,608,138.00

### **What this means for SCEIS:**

- Reduction in experienced SAP & SC implementation consulting staff.
- Activities primarily focused on basic maintenance and support.
- Agencies are asked to fund enhancement requests.

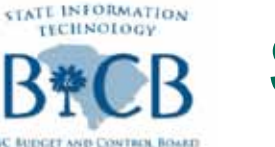

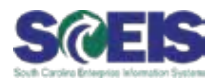

### @ Amount Requested: \$ 17,405,977.00

- This amount includes limited funding for special projects.
- Agencies will be asked to fund project costs for enhancement requests submitted and approved by the Change Advisory Board.

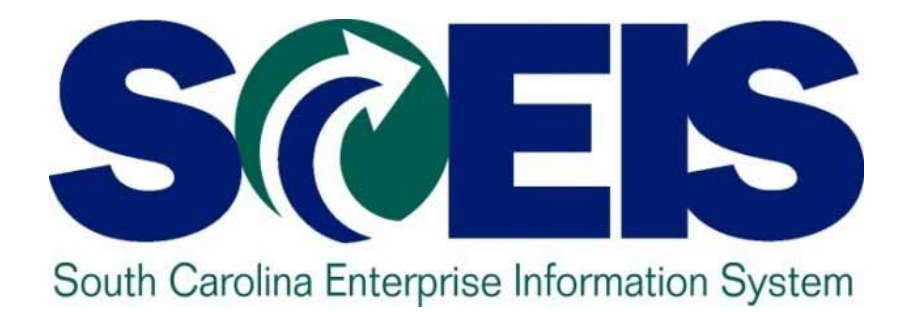

### SCEIS Update: Status Report

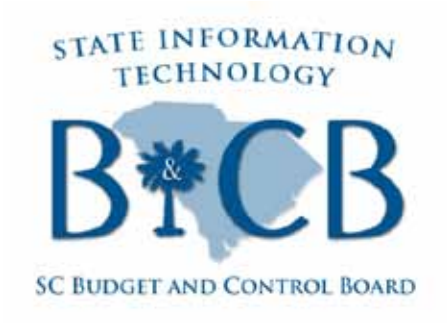

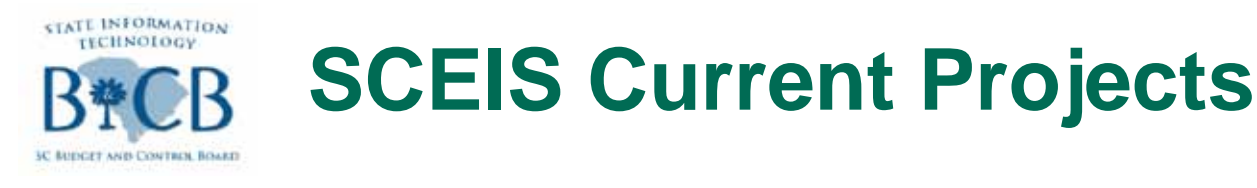

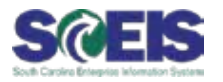

### **@ Implementations of new agencies:**

- First Steps
- "A" Agencies

### **@ Implementations of new functionality:**

- March 1, 2012: 3-way match
- FY2012: Printing Contingent (A/P) Checks

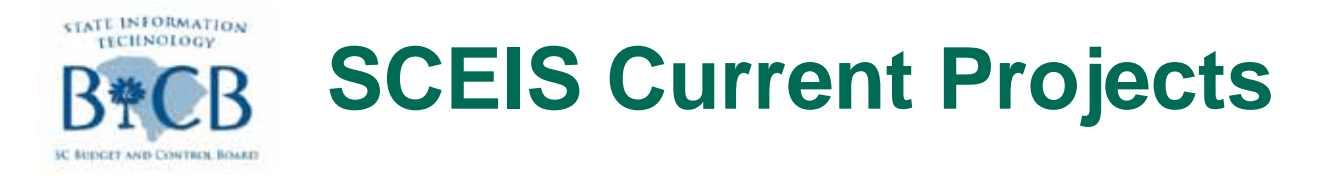

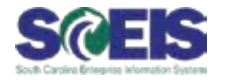

Opprade Business Warehouse infrastructure & software – May, 2012

Comprehensive Annual Financial Report (CAFR) – April 2012

Identity Management – self-service password maintenance

Normal maintenance and software updates

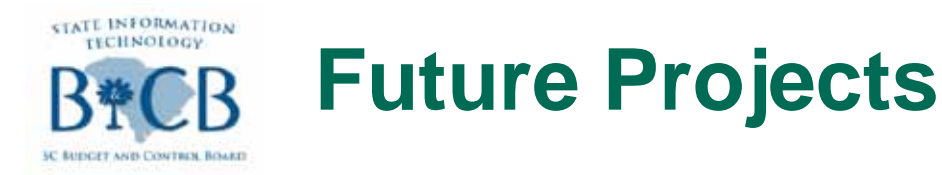

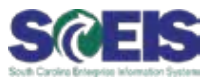

**Construction** Construction Construction

**Revenue Dept.:** Income tax system sends data to STARS.

Weigher Education: Colleges and universities continue to send data for lump-sum draws in a STARS format.

**Output** State Budget Office: Formulates the statewide budget in STARS format.

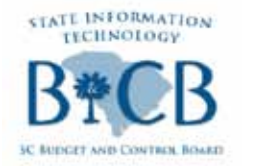

**Future Projects** 

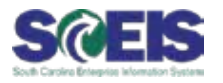

#### **@** Treasurer's Office:

- STO STARS
- Check Processing Contingent (A/P), special payments, Public Assistance, Income tax payments
- STO Agency Bank Deposit Process
- FMS Ledger System STO's General Ledger and Banking System
- IMS System Investments Management System
- DMS Debt Management System
- Wagers Unclaimed Property Program (SCEIS Interface 2011)
- Tuition Pre-Payment Program
- Court Fines
- Aid to Subdivisions
- Collateral
- QED Retirement Funds

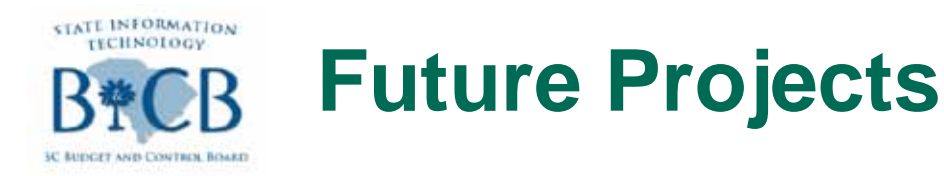

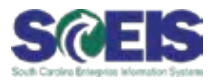

### **Comptroller General's Office:**

- CAFR
- CG STARS
- 1099 Processing

### **© SPIRES**

**@ Public Sector Budgeting Module** 

Required Software Enhancements & Maintenance

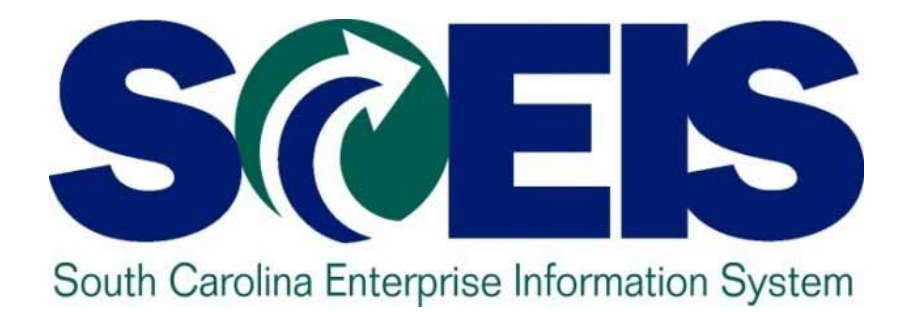

# SCEIS Update: Change Advisory Board

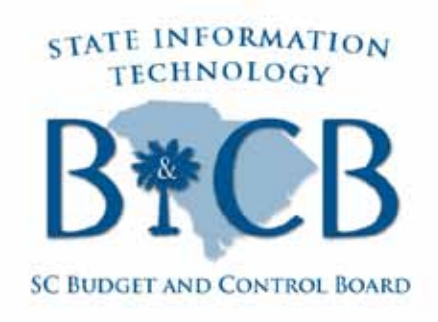

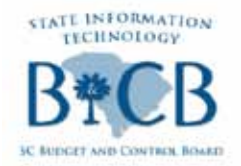

The SCEIS Change Advisory Board reviews, approves, and prioritizes requests for enhancements and modifications to the SCEIS system and for new SCEIS proposals.

The mission of the Change Advisory Board is to ensure that decisions related to SCEIS are made from the perspective of, and in the best interest of the State of South Carolina.

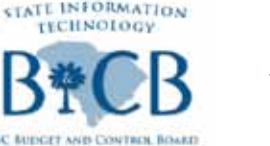

## SCEIS Change Advisory Board Scels

### **Woting Members:**

- State Treasurer's Office Representative
- Comptroller General's Office Representative
- Office of Human Resources Representative
- State Purchasing Office Representative
- State Budget Office Representative
- User Group Appointment 1
- User Group Appointment 2
- User Group Appointment 3
- SCEIS Community At-Large

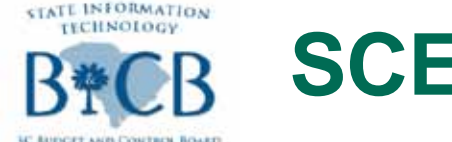

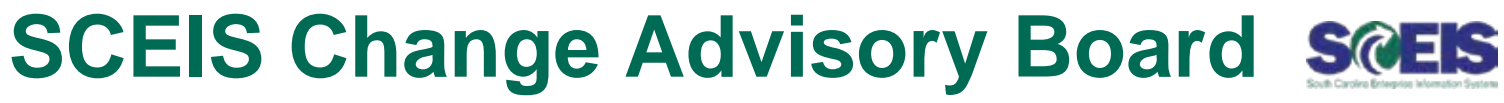

- **@ Advisory Members:** 
  - SC General Assembly Senate Appointment
  - SC General Assembly House Appointment
  - SC Governors Office Appointment
  - Department of State Information Technology Director (DSIT)
  - SCEIS Program Director

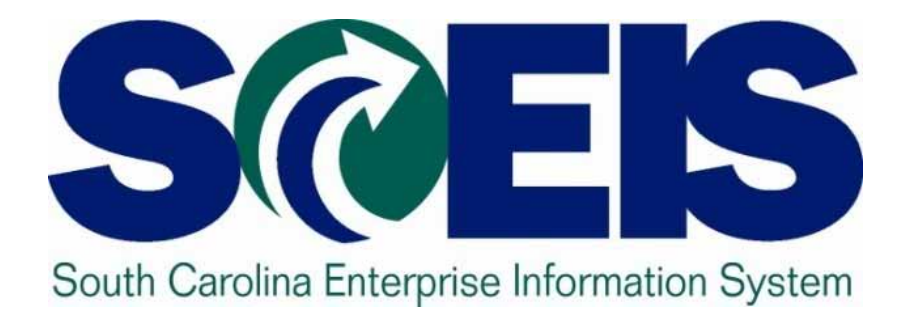

# SCEIS Update: Requests for Proposals

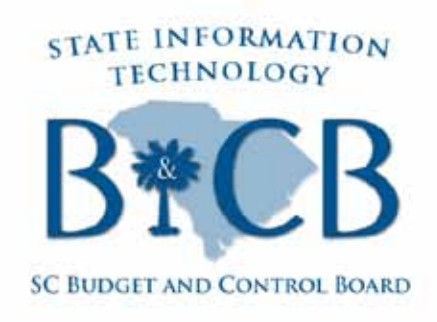

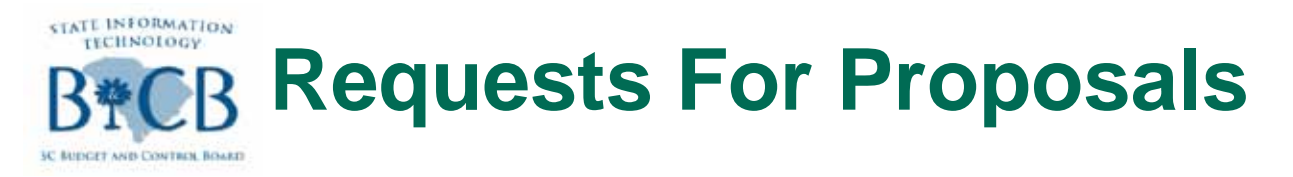

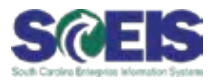

### **@** Application Management Services (AMS)

- Partner with SCEIS
  - Operate, manage and maintain SCEIS
- One vendor contract vs. Multiple vendor contracts
  - Reduced cost
- Evaluations underway
  - Award target: March April 2012

### **@ Hosting**

- Partner with DSIT & SCEIS
  - Operate and maintain SCEIS at a central facility
  - Includes infrastructure, implementation, operation and ongoing support

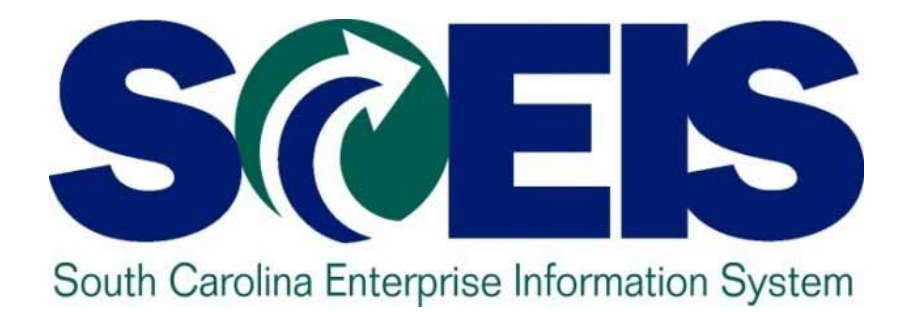

# SCEIS Update: 2011 Year-End Activities

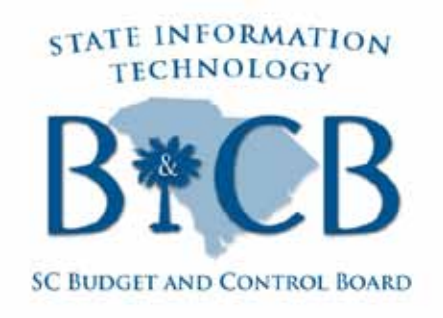

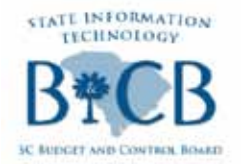

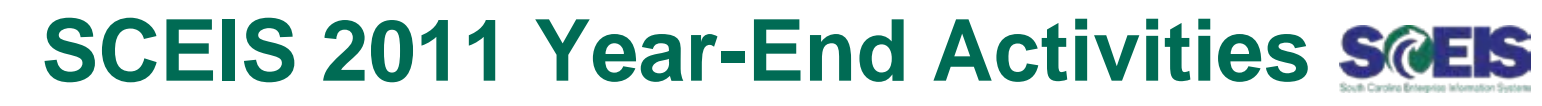

### The SCEIS HR/Payroll and CG Teams completed W-2 preparation.

- @ Employee leave balances roll over to 2012 on Tuesday, January 31.
  - Effective January 26, 2011 master data changes prior to December 2, 2011 will require CG permission.

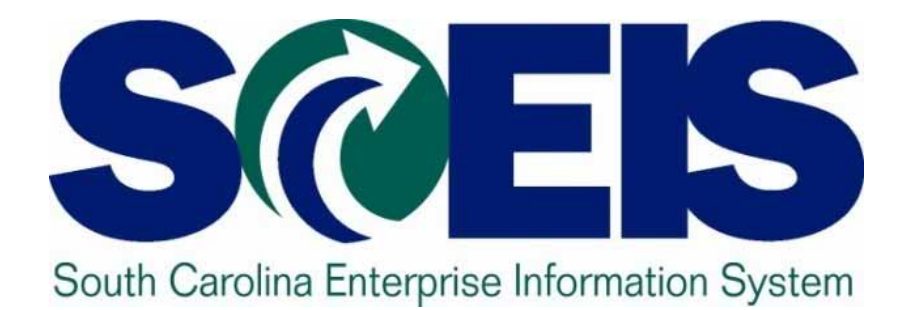

# SCEIS Security & IdM Overview Jill Williams

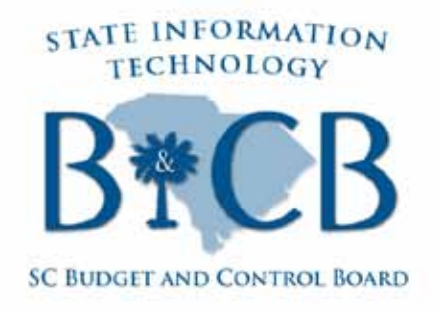

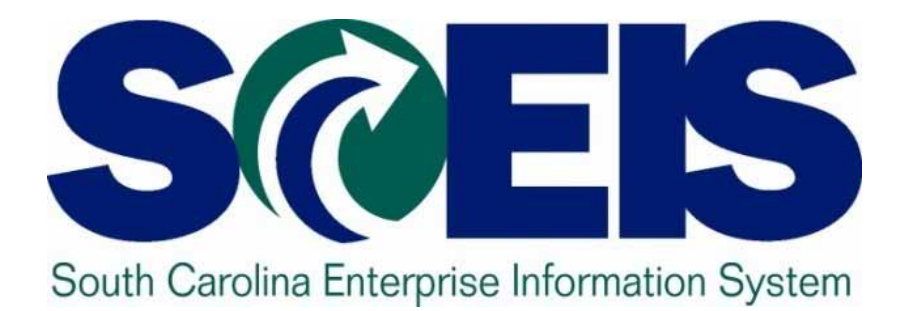

# **Identity Management (IdM)**

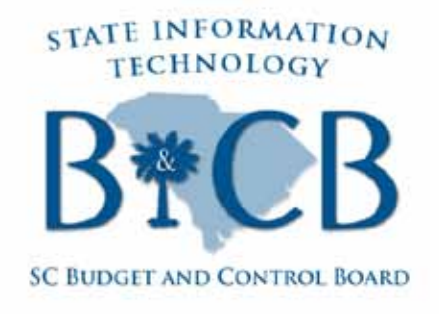

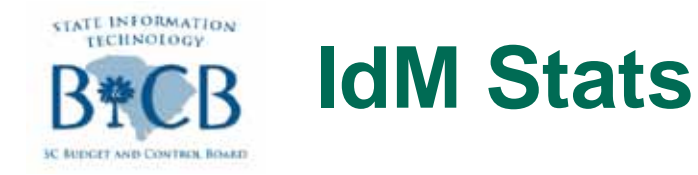

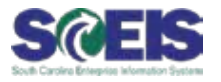

@ 28,900 user in IdM

@ 16,055 left to sign up

### In the last 30 days, 19,103 have successfully changed their password within IdM.

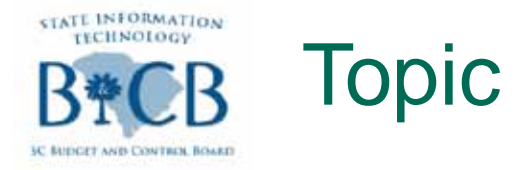

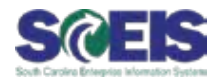

#### **Total Tickets Last 30 days**

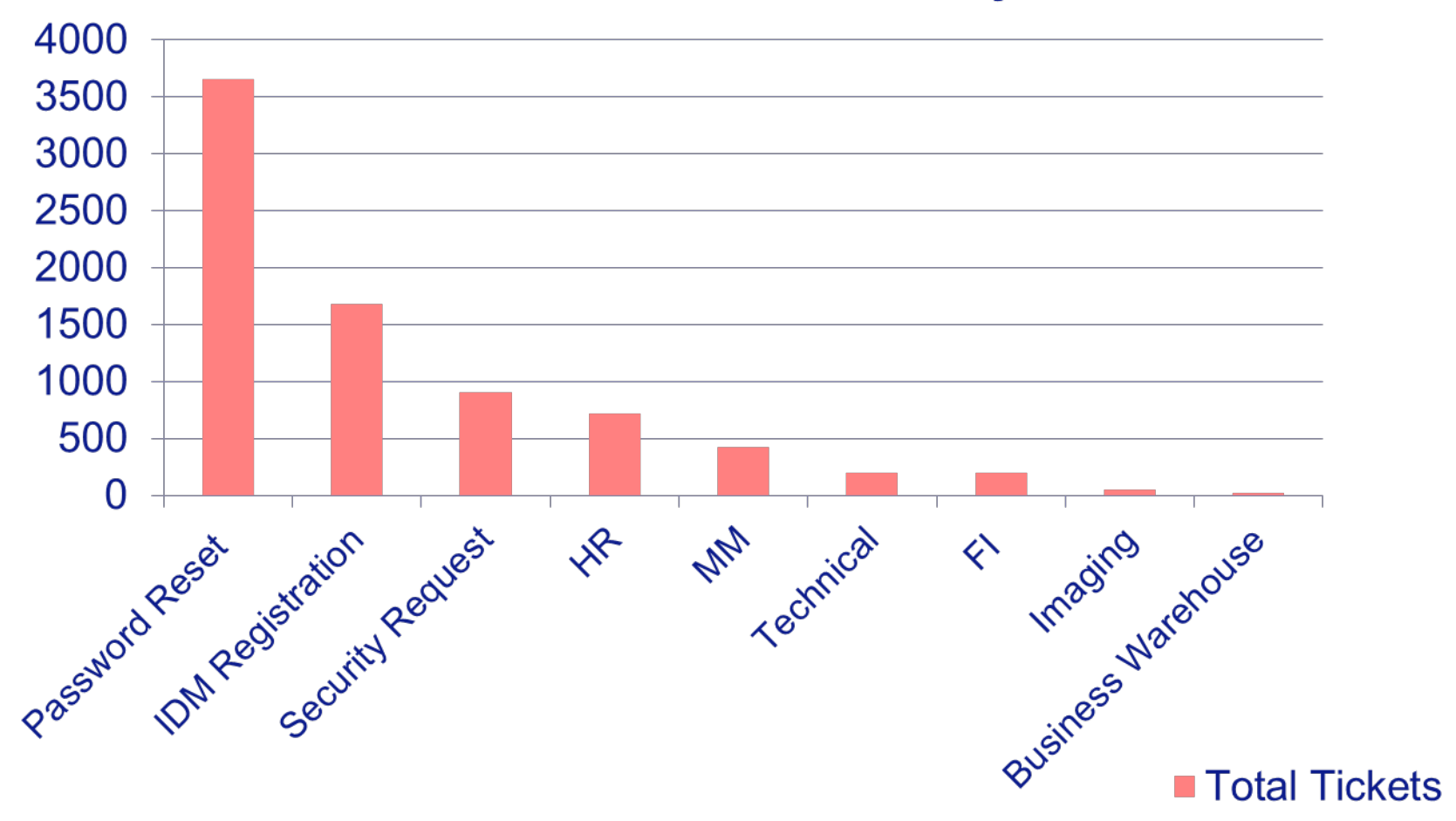

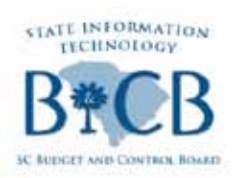

# Sign up for self-service password reset

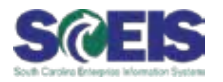

| What is your favorite pet's name?: *    | ••••• |
|-----------------------------------------|-------|
| Vhat is your mother's maiden name?: *   | ••••• |
| Vhat is your father's middle name?: *   | ••••• |
| Vhat city were you born in?: *          | ••••• |
| What is your favorite vacation spot?: * | ••••• |
|                                         |       |

# Think of answers you can remember, even if they are not applicable.

| STATE INFORMATION<br>TECHNOLOGY<br>BPCB<br>C RUDGET AND CONTREL BOARD                                        | Change Password                                                                                                    | SœEIS |
|----------------------------------------------------------------------------------------------------|----------------------------------------------------------------------------------------------------|-------|
| Save Modify Ret                                                                                              |                                                                                                    |       |
| Please delete all charac<br>We require you set you<br>Passwords cannot beg<br>Password:<br>Confirm Password: | eters from the password field before typing in your new password.<br>In password following these guidelines: minimum of 8 characters, including at least 1 upper case letter, 1 lowercase letter, and at least 1 number<br>gin with an exclamation mark(!) or a question m<br>[No Title]<br> |       |

# Minimum of 8 characters, including at least 1 upper case letter, 1 lowercase letter, and at least 1 number

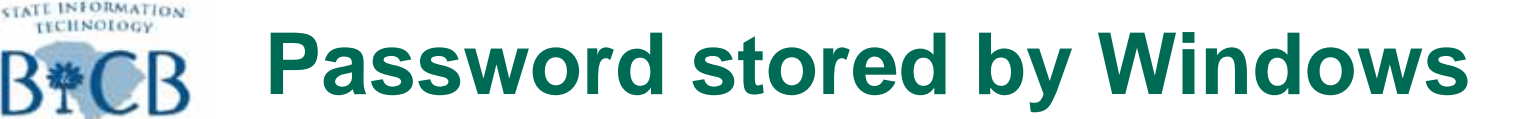

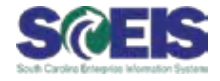

| AutoComplete Passwords |                                                                                                    |                 |  |
|------------------------|----------------------------------------------------------------------------------------------------|-----------------|--|
| ?                      | Do you want Internet Explorer t<br>password?                                                                      | o remember this |  |
|                        | Internet Explorer can remember this password so you don't have to type it again the next time you visit this page |                 |  |
|                        | Don't offer to remember any mo                                                                                    | re passwords    |  |
| <u>Learn a</u>         | bout AutoComplete                                                                                                 | Yes No          |  |

- Delete saved passwords from browsing history. Close all browsers and then bring up a new one.
- Check to see if passwords are stored in Microsoft Office (located in User Accounts).

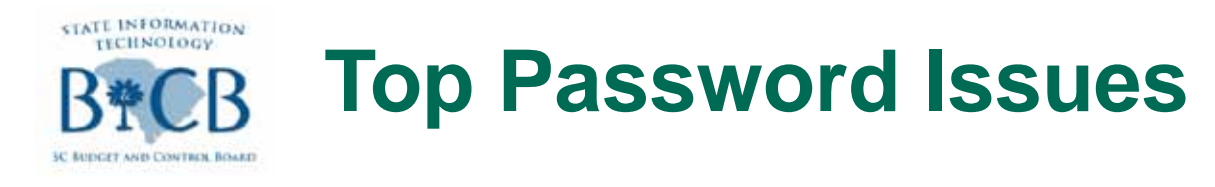

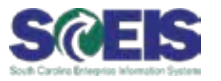

- 1. Make sure Caps Lock is turned off and Num Lock is turned on.
- 2. Make sure you have entered your SCEIS user ID correctly.
- 3. Check to see if there are any spaces before the user ID or Password
- 4. Make sure you're using a browser supported by SCEIS
- 5. Delete Password History from Windows
- 6. SCEIS users cannot be logged into SRM and MySCEmployee at the same time.

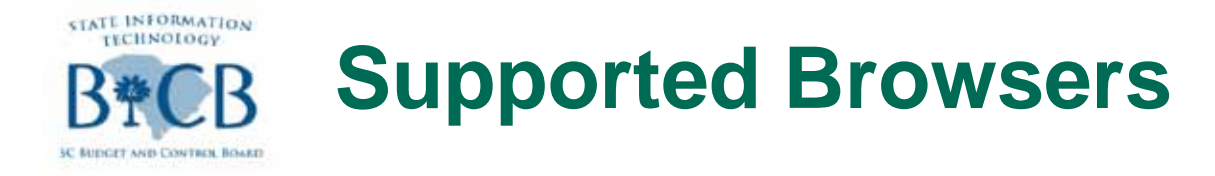

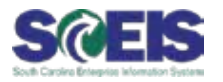

SAP only supports IE 6, 7 and 8

If using IE 9, check the box "Display all websites in Compatibility View" in the compatibility view settings
We may be able to assist your IT staff with work around for other browsers. There are no guarantees that other browsers will be compatible.

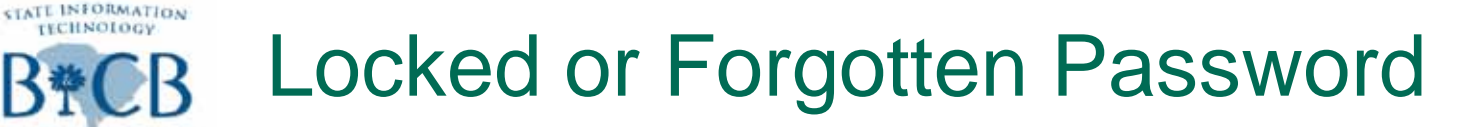

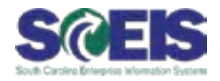

| MySCPassword Reset                                      |  |  |  |
|---------------------------------------------------------|--|--|--|
| Previous Next                                           |  |  |  |
| 1     2     3     Identify Verify Identity Set Password |  |  |  |
| Enter User Identification                               |  |  |  |
| Unique ID:                                              |  |  |  |
|                                                         |  |  |  |

### @ Unique ID = SCEIS ID

### 

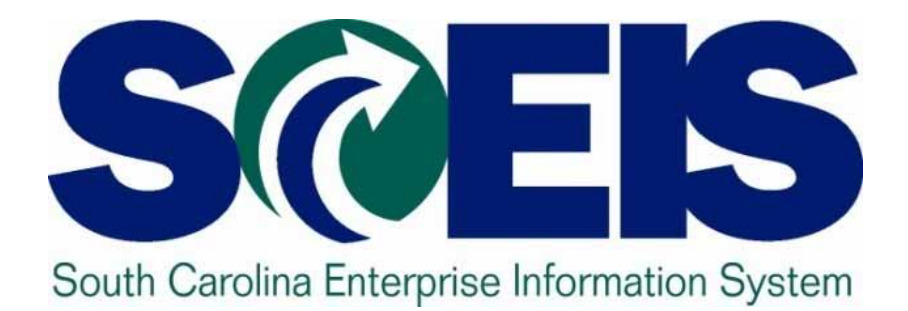

# **User Access Form**

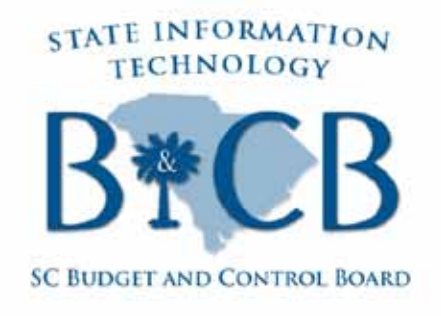

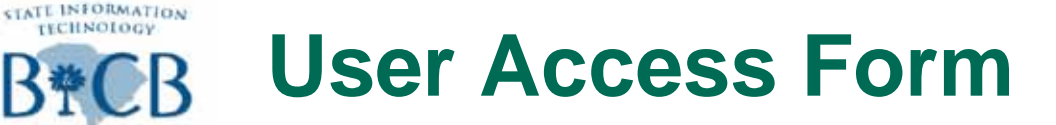

AND CONTREN. BOARD

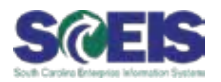

|             | powe                  | red by SC | Ð           |                                          |
|-------------|-----------------------|-----------|-------------|------------------------------------------|
| Welcome     | Employee Self-Service | Customer  | User Access | Delegated User Administration            |
| User Acces  | ss                    |           | -           |                                          |
| Approver    |                       |           |             |                                          |
|             |                       | •         |             |                                          |
| Detailed Na | vigation              |           |             | User Access Requests - Pending Approvals |
|             |                       |           |             |                                          |
| Approve     | er.                   |           |             | No requests                              |
|             |                       |           |             |                                          |
|             |                       |           |             |                                          |
|             |                       |           |             |                                          |
|             |                       |           |             |                                          |
|             |                       |           |             |                                          |
|             |                       |           |             |                                          |

Content in MySCEmployee

# Only Data Owners and Requestors (assigned by DO) have access to the form.

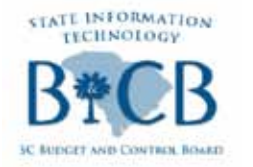

**Position Numbers** 

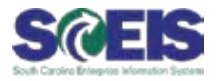

#### Making changes only to the Position number

| User Access Requests - Step 2.1: Request Item - Employee Approver: bwilliams |                            |                                 |  |  |
|------------------------------------------------------------------------------|----------------------------|---------------------------------|--|--|
| Request Item #:                                                              | New                        |                                 |  |  |
| *Transaction:                                                                | Add Role                   |                                 |  |  |
| *User ID:                                                                    | or 💌 New Emp               | loyee                           |  |  |
| Position ID:                                                                 |                            |                                 |  |  |
| *First Name:                                                                 | Vacant                     | (Please enter LEGAL First Name) |  |  |
| *Last Name:                                                                  | Vacant                     | (Please enter LEGAL Last Name)  |  |  |
| *Telephone:                                                                  | your number (000) 000-0000 | Extension:                      |  |  |
| *E-Mail:                                                                     | your email address         |                                 |  |  |
| (* indicates a required field)                                               |                            |                                 |  |  |
|                                                                              |                            |                                 |  |  |

Choose "New Employee"

**@** Use "Vacant" in First and Last Name

@ Enter your Telephone and E-mail

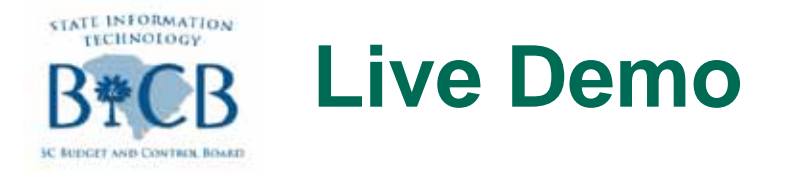

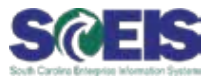

# Weight Weight W

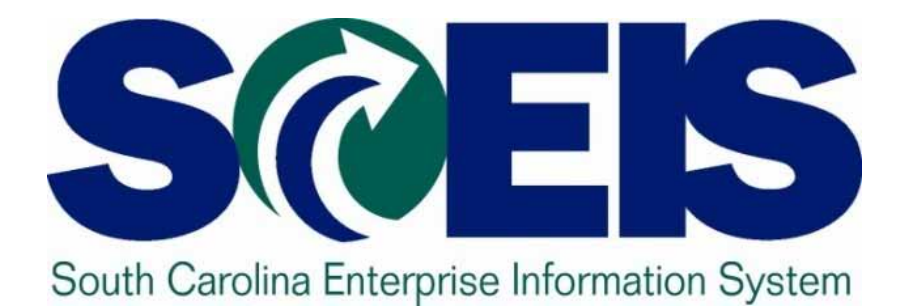

### Data Monitoring & Cleanup for AP Process Changes & ZMRBR Bruce Burnett & Fred Pieper

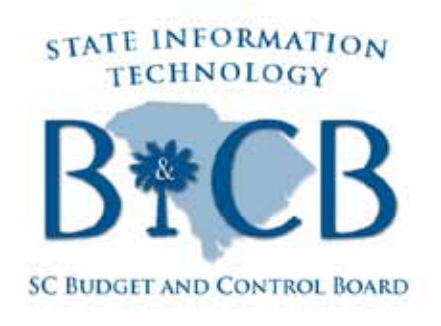

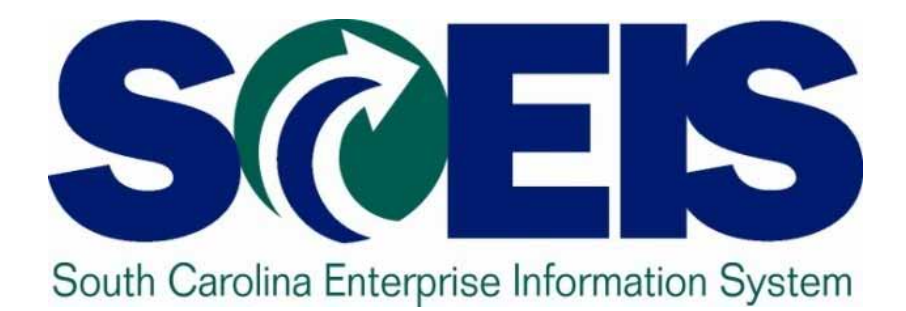

# AP Process Changes and ZMRBR Implementation

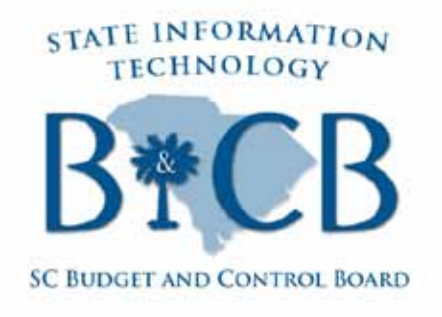

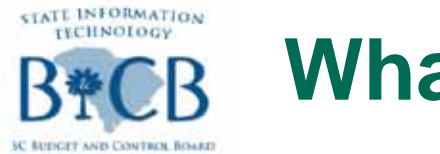

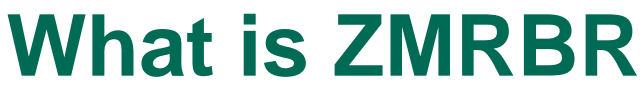

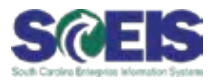

### **@** ZMRBR is:

- A report
- Part of the Invoice Reconciliation Process

### Invoice Reconciliation Process

- How SCEIS matches the Invoice to the Goods Receipt to the Purchase Order and forces a 3-way match
- Determines if a price or quantity block is needed

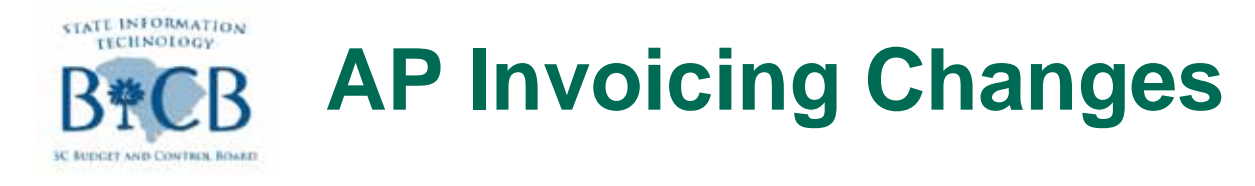

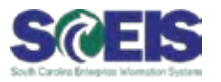

- Invoices will be posted not parked
- Transaction code MIRO will replace MIR7
- No agency level approval in workflow
- Current hard stop message will change to warnings
- All Purchase Orders (except Blankets) will require Goods Receipt (GR). Will only be able to change GR indication for Blanket POs
- Invoices can be entered before a GR
- Invoices consume GR at time invoice is entered

### **Changes effective on Thursday, March 1, 2012**

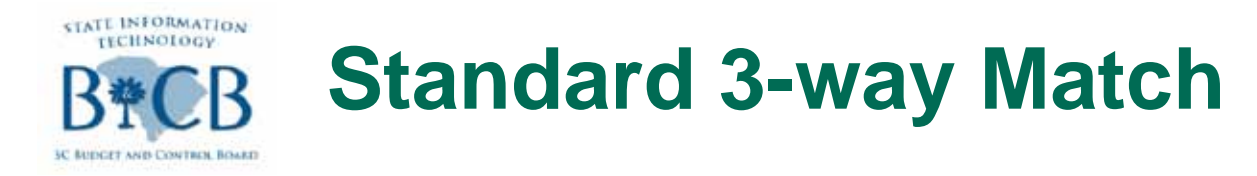

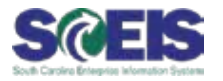

- Invoice price has to be less than or equal to PO price
- Invoice quantity has to be less than or equal to the PO and/or Goods Receipt quantity

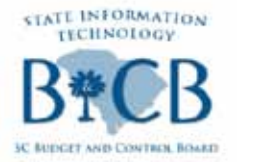

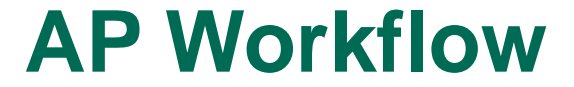

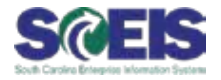

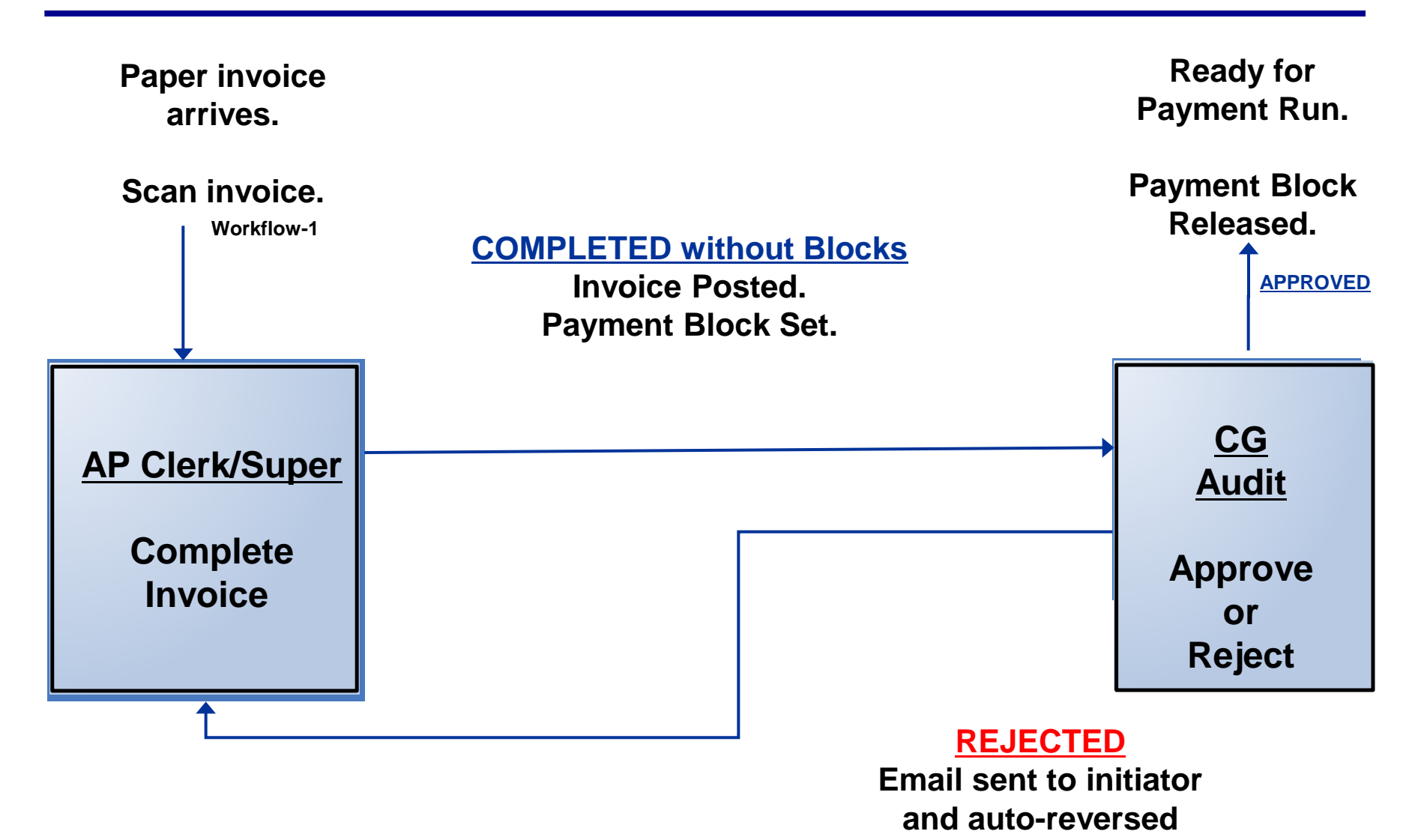

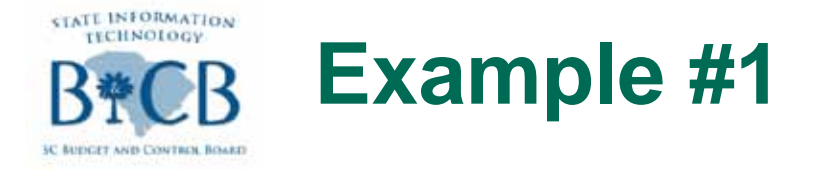

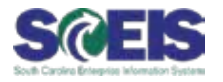

@ Purchase Order

- Quantity: 5
- Price: \$2
- **@** Goods Receipt: 5
- @ Invoice
  - Quantity: 5
  - Amount: \$10 (\$2 per unit)

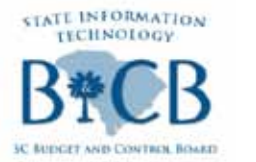

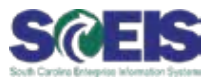

- No Issues this scenario would pass the 3-way match

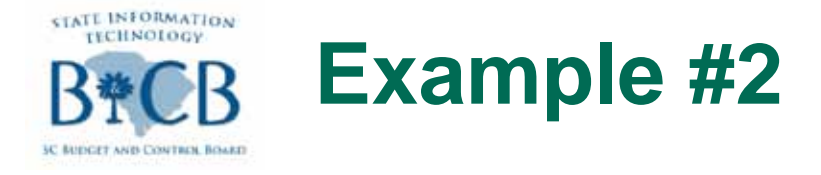

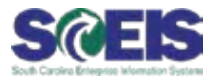

Purchase Order

- Quantity: 5
- Price: \$2
- **@** Goods Receipt: 5
- @ Invoice
  - Quantity: 5
  - Amount: \$15 (\$3 per unit)

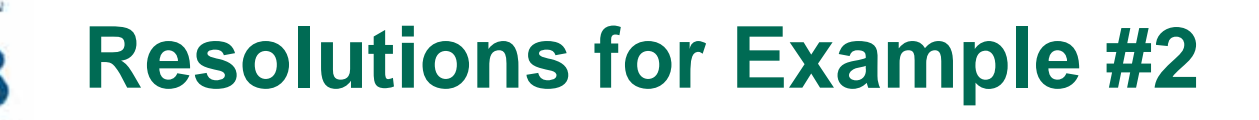

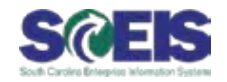

@ Price Block – Invoice Price > Purchase Order Price

- Either the invoice price or the PO price needs to be changed
- Is the invoice price entered correctly? Ensure tax, freight or other unplanned charges are not included in the price per item. (Responsible Party – AP Clerk)
- Is the PO price correct? Is it based on a contract and did the contract price change? (Responsible Party – Procurement)
- Does the vendor need to be contacted about an invoice error? (Responsible Party – AP Clerk/Procurement)

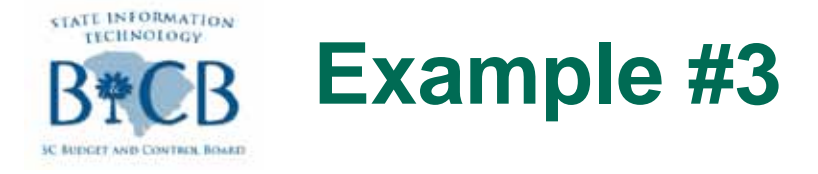

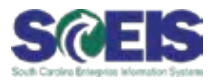

- Purchase Order
  - Quantity: 5
  - Price: \$2
- **@** Goods Receipt: 3
- @ Invoice
  - Quantity: 5
  - Amount: \$10 (\$2 per unit)

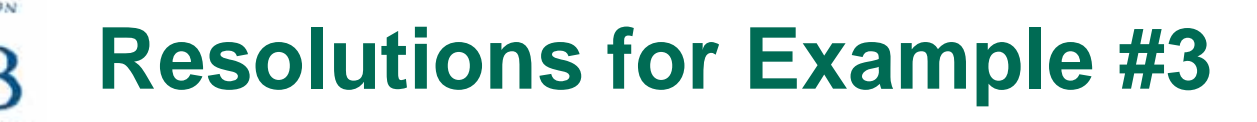

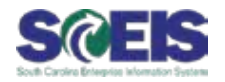

- Quantity Block Invoice Quantity > Goods Receipt Quantity/PO Quantity
  - Invoice Quantity exceeds the Goods Receipt
  - Is the Invoice Quantity entered correctly (Responsible Party – AP Clerk)
  - Is the Goods Receipt entered correctly? (Responsible Party – Goods Receiver)
  - Does the vendor need to be contacted about an invoice error? (Responsible Party – AP Clerk/Procurement)

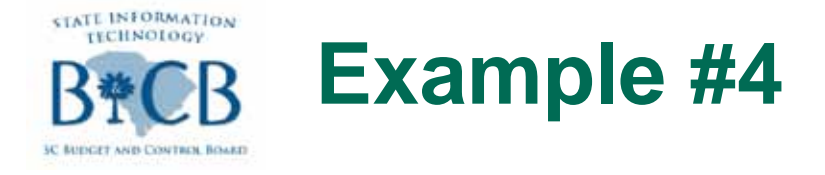

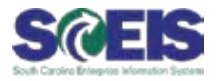

Purchase Order

- Quantity: 3
- Price: \$2
- **@** Goods Receipt: 3
- @ Invoice
  - Quantity: 5
  - Amount: \$10 (\$2 per unit)

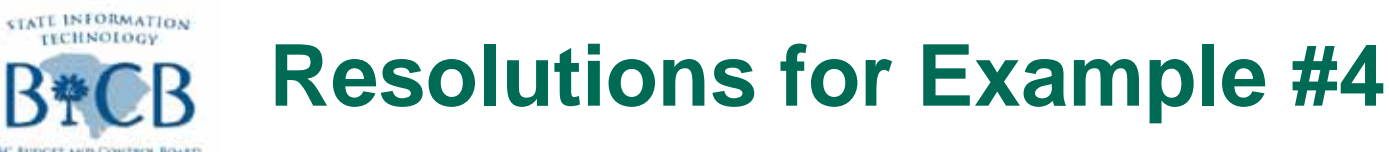

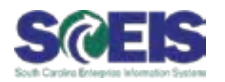

- Quantity Block Invoice Quantity > Goods Receipt Quantity/PO Quantity
  - Invoice quantity exceeds the PO quantity
  - Is invoice quantity entered correctly? (Responsible Party AP Clerk)
  - Is Goods Receipt entered correctly? (Responsible Party Goods Receiver)
  - Is the PO quantity correct? (Responsible Party Procurement)
  - Does the vendor need to be contacted about an invoice error? (Responsible Party – AP Clerk/Procurement)

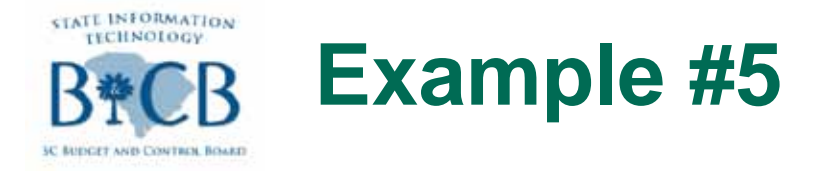

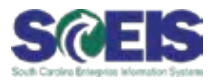

#### @ Purchase Order

- Quantity: 5
- Price: \$2
- **@** Goods Receipt: 6

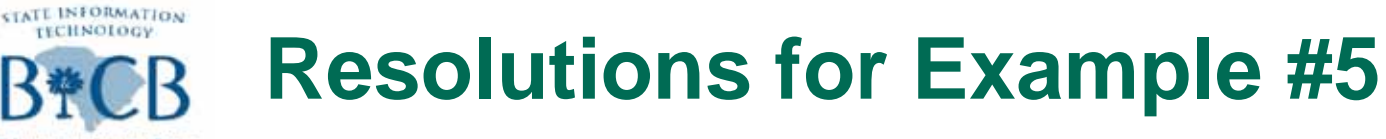

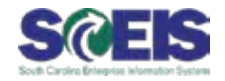

@ Goods Receipt > Purchase Order

- Either the Goods Receipt or PO needs to be changed
- Is the Goods Receipt quantity correct? (Responsible Party Goods Receiver)
- Is the quantity needed? Are there budget concerns? (Responsible Party – Shopping Cart User)

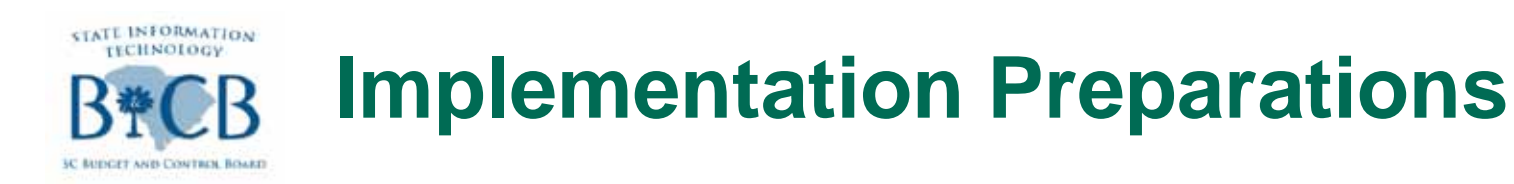

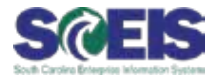

### Review Standard POs which are set up like blankets

- @ Existing POs not requiring GR
- @ Existing Parked Documents

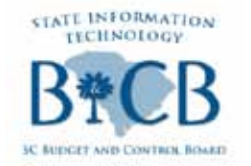

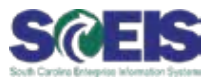

- Who should run the ZMRBR report
- When should the ZMRBR report be run
- @ Add Finance Approver to Shopping Cart Workflow (Agency Option)

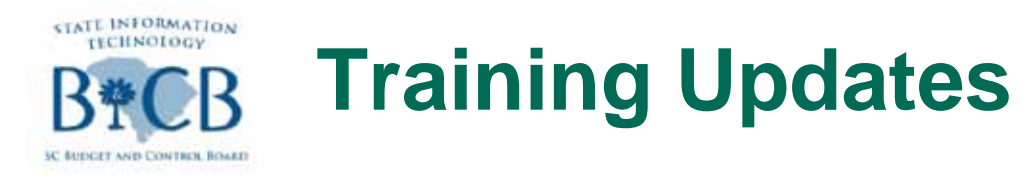

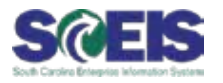

@ Training is targeted for the following:

- Finance Directors
- Procurement Directors
- AP Staff (AP Clerks, AP Supervisors, AP Leads)
- Agency Central Buyers
- Training emails will be sent out no later than Monday, January 30, 2012

 Training will occur the week of February 13<sup>th</sup> and February 20<sup>th</sup>

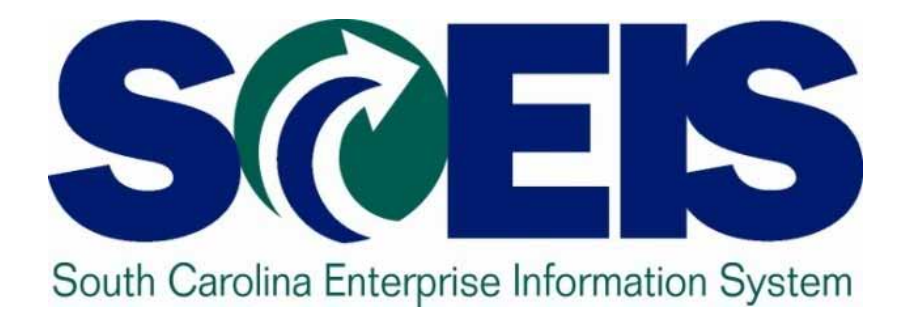

# Top SCEIS Service Desk Tickets SCEIS Team

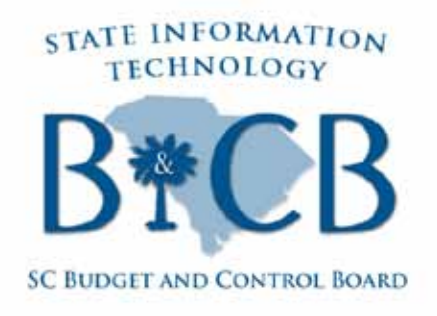

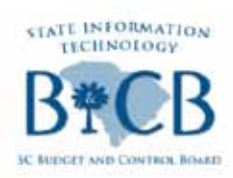

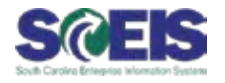

| Team    | Issue                                                                                                    | Resolution                                                                                                    |
|---------|----------------------------------------------------------------------------------------------------|----------------------------------------------------------------------------------------------------|
| Finance | I just ran a ZGLA Trial<br>Balance Report, and it looks<br>different than it used to.<br>Did the SCEIS Team change<br>the report? Why? | The SCEIS Team changed the way<br>agencies run the Trial Balance<br>Report to make it run more efficiently<br>so agencies will receive error<br>messages less frequently.                                                                                                    |
|         |                                                                                                    | For complete details on the new Trial<br>Balance Reports, read the Dec. 5,<br>2011 Weekly Update Message on<br>this topic at the following link:<br>•http://sceis.sc.gov/documents/Use_<br>New ZGLA Transaction Codes To<br>Execute_Trial_Balance_Reports_&_<br>Prevent_Error_Messages.pdf |

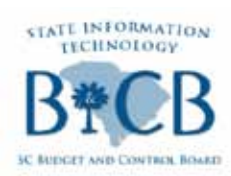

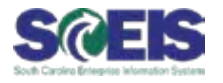

| Team                                    | Issue                                                                                                    | Resolution                                                                                                    |
|-----------------------------------------|----------------------------------------------------------------------------------------------------|----------------------------------------------------------------------------------------------------|
| HR/Payroll –<br>Manager<br>Self Service | I'm going to be away from the<br>office and I need to set up a<br>substitution in Manager Self-<br>Service so another manager<br>in my agency can review and<br>approve my employees' time<br>and leave requests. How can<br>I do this? | Follow the steps in the MSS<br>Substitutions Quick Reference Card<br>to set up a substitution.<br>View the MSS Substitutions Quick<br>Reference Card at the following link:<br>•http://sceis.sc.gov/documents/QRC-<br>-Substitutions.pdf |

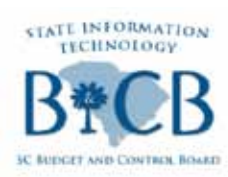

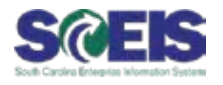

| Team                                     | Issue                                                                                                    | Resolution                                                                                                    |
|------------------------------------------|----------------------------------------------------------------------------------------------------|----------------------------------------------------------------------------------------------------|
| HR/Payroll –<br>Employee<br>Self Service | I have a leave request<br>which is not showing up in<br>the timesheet but is in the<br>show overview of leave as<br>approved. It's been a<br>couple of days now. I<br>changed a leave request<br>that had previously been<br>approved and posted in the<br>system and then deleted<br>the old leave request.<br>What happened? Can we<br>avoid this in the future? | When an employee changes a leave<br>request which was previously<br>approved and posted in the system, do<br>not delete the leave request for the<br>same date which appears in approved<br>status. When the system processes a<br>change to this leave, it will<br>automatically delete the original leave<br>request and then insert the changed<br>record. When the system can't find the<br>original leave request, the leave hangs<br>in approved status and will not post. |

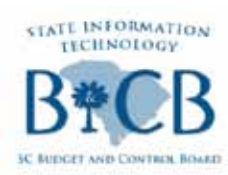

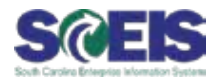

| Team                               | Issue                                                                                                    | Resolution                                                                                                    |
|------------------------------------|----------------------------------------------------------------------------------------------------|----------------------------------------------------------------------------------------------------|
| HR/Payroll –<br>Time<br>Management | I need to add a new<br>Work Schedule Rule<br>(WSR) to an employee,<br>but I don't see the<br>WSR I need in my<br>drop-down box. What<br>should I do? | Begin by checking the listing of all SCEIS<br>WSRs, which is available on the SCEIS<br>website on the HR/Payroll Publications &<br>Tools page, under the "Other HR/Payroll<br>Tools" heading. Click this link to access the<br>HR/Payroll Publications & Tools page:<br>•http://www.sceis.sc.gov/page.aspx?id=121<br>If you find the rule you need in the listing, |
|                                    |                                                                                                    | send a request to the SCEIS Service Desk<br>to have it added to your drop-down list (be<br>sure to include the exact name of the rule).<br>If you don't find the rule you need, send a<br>request to the SCEIS Service Desk asking<br>for a new rule, and providing all appropriate<br>details.                                                                    |

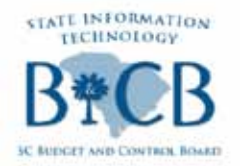

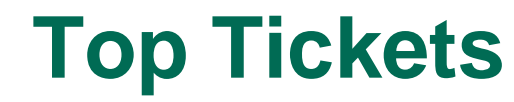

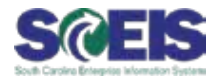

| Team                  | Issue                                                                                                    | Resolution                                                                                                    |
|-----------------------|----------------------------------------------------------------------------------------------------|----------------------------------------------------------------------------------------------------|
| HR/Payroll –<br>OM/PA | When agencies are requesting a central movement or rehire for an employee the final transaction of the process is not always being completed. | The receiving agency will need to<br>complete HRD's form for a central<br>movement. Once HRD has notified the<br>receiving agency that the central<br>movement or rehire has been completed,<br>the receiving agency will have one of two<br>transactions they will need to complete.<br>1. If there is no break in service the<br>receiving agency will need to do a<br>"Movement between Agencies"<br>transaction in PA40.<br>2. If there is a break of service of a day or<br>greater then the agency will need to do a<br>"Rehire" transaction in PA 40. |

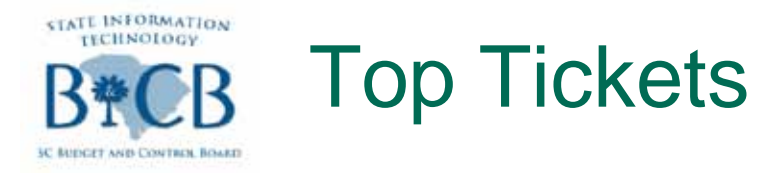

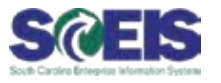

- Business Process Procedures with step-by-step instructions to complete a Movement between Agencies and a Rehire Action are available on uPerform at the following links:
- Movement between Agencies: <u>https://uperform.sc.gov/gm/folder-</u> <u>1.11.19843?originalContext=1.11.8912</u>
- **Rehire:** <u>https://uperform.sc.gov/gm/folder-</u> <u>1.11.20093?originalContext=1.11.8912</u>

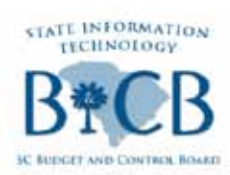

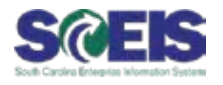

| Team                             | Issue                                                                                                    | Resolution                                                                                                    |
|----------------------------------|----------------------------------------------------------------------------------------------------|----------------------------------------------------------------------------------------------------|
| Materials<br>Management<br>– SRM | I need to look up a Purchase<br>Order in SRM, but I don't<br>have the Purchase Order<br>number. How can I find it? | In SRM, once a PO has been<br>created for a SC, the PO number can<br>be found under the "Follow On<br>Documents" section of the SC. This<br>section can be viewed by the SC<br>creator or anyone who can view the<br>SC using "Monitor".<br>A PO can also be found 2 ways in<br>ECC<br>1. Using ME22N/ME23N w/<br>Document Overview ON<br>2. Using ME2N limited to your P-<br>group and other possible filters. |

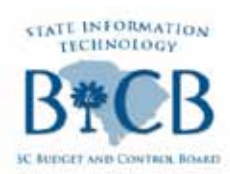

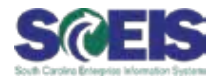

| Team                             | Issue                                                                                                   | Resolution                                                                                                    |
|----------------------------------|----------------------------------------------------------------------------------------------------|----------------------------------------------------------------------------------------------------|
| Materials<br>Management<br>– RFP | I am preparing a Request for<br>Proposals, and I need to<br>attach some documents.<br>How do I do that? | When a buyer needs to attach<br>additional items to the SC, he/she<br>will do this in Carry Out Sourcing.<br>The requirement must be first added<br>to his/her Work Area.<br>Once there, the buyer can drill into<br>the SC and attach documents. It is<br>also helpful to the buyer creating the<br>solicitation to mark these items as<br>internal so they will not post to the<br>web once the solicitation is<br>Published. |
|                                  |                                                                                                    |                                                                                                    |

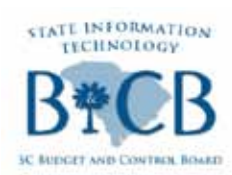

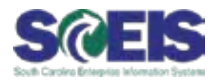

| Team                               | Issue                                                                   | Resolution                                                                                                    |
|------------------------------------|-------------------------------------------------------------------------|----------------------------------------------------------------------------------------------------|
| Materials<br>Management<br>– Goods | I need to change the<br>quantity, unit and price<br>on a line item of a | Altering a Goods Receipt Document will<br>only affect the quantity that was received.                                                                         |
| Receipt                            | Goods Receipt. How can I do that?                                       | <ul><li>There are 2 types of Goods Receipt</li><li>changes that can be done:</li><li>1. Complete Reversal( recommended)</li><li>2. Partial Reversal</li></ul> |

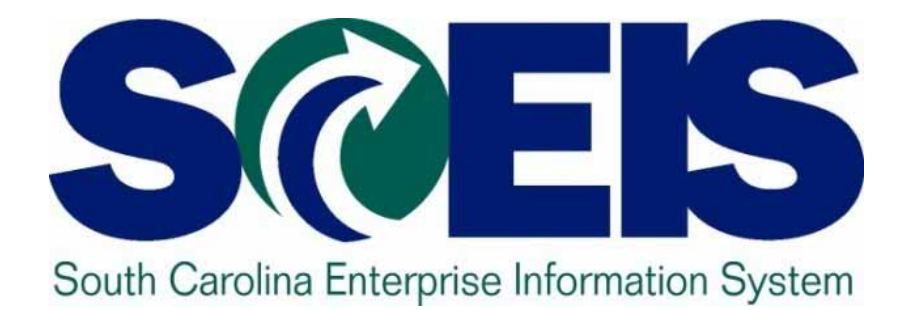

## **Break**

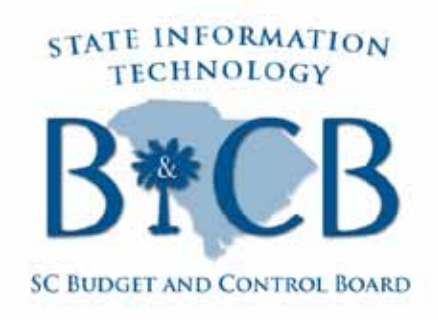